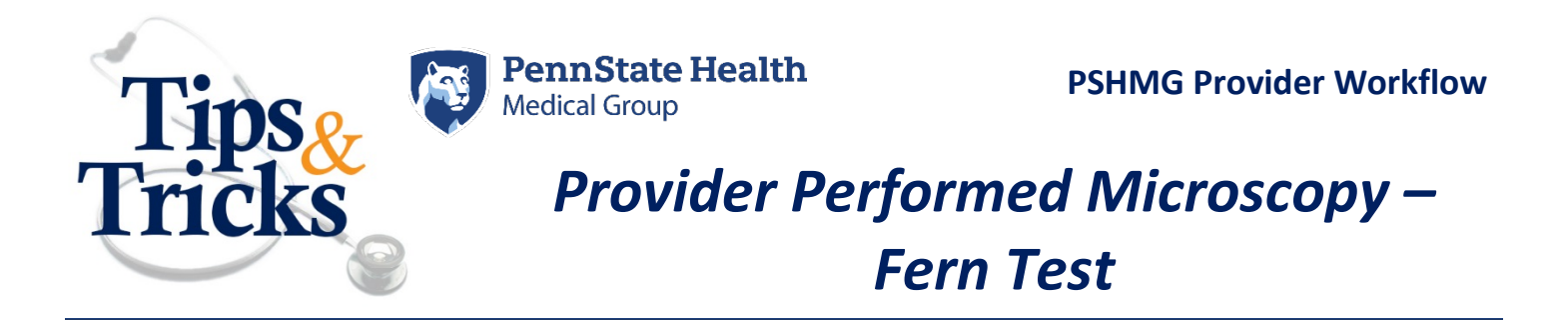

To comply with Joint Commission Laboratory standards an order must be present for any laboratory test, including Provider Performed Microscopy (PPM). An electronic order and results documentation will be available August 12, 2020 for all approved PPM tests and must be used. Enter this order **after** the test has been performed. The order will open the results entry form where findings are documented.

- 1. In a Provider Workflow view, search for "ppm" in the **New Order Entry** component.
- 2. Choose "Fern Test **PPM** POC" from the list of match results.
- New Order Entry Information. The system is still processing health plans. Ret 1 few seconds. ppm Ambulatory (Meds as Rx) Ambulatory - In Office (Meds in Office) A Home Favorites Public Top 33 Matches 2 KOH PPM POC 습 Fern Test PPM POC 숩 INOmax 800 ppm inhalation gas 습
- 3. Click the **ORDERS FOR SIGNATURE** button.

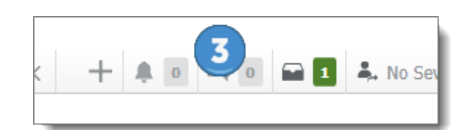

4. Click the Sign button

| Orders for Signature               | ×                               |
|------------------------------------|---------------------------------|
| List View Association View         |                                 |
| <ul> <li>Laboratory (1)</li> </ul> |                                 |
| Fern Test PPM POC                  | Remove                          |
|                                    |                                 |
|                                    |                                 |
| 4                                  |                                 |
|                                    | Sign Save Modify Details Cancel |

 In the pop up window, PPM POC RESULTS DOC, click the Results button. This will open the power form to document the results

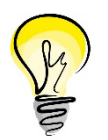

If you are not ready to document the results click the **CANCEL** box, then click **OK**.

6. Select the **pH** from the drop down if tested.

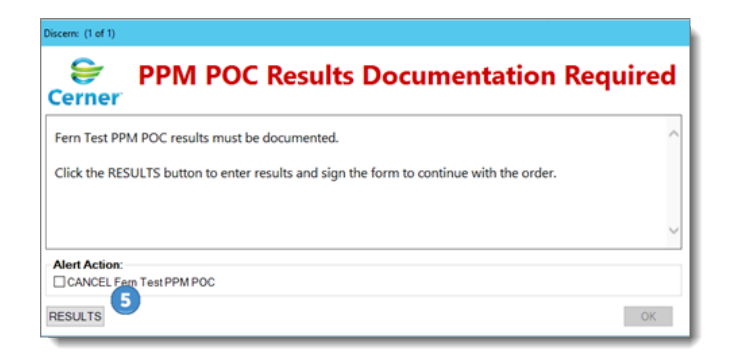

| P Fern PPM Micro POC Form - ZZTEST, JEAN |  |  |  |  |
|------------------------------------------|--|--|--|--|
| 🗸 🖬 🛇   🕱 👩 🛧 🕂   🎟 🏢 🔛                  |  |  |  |  |
| *Performed on: 06/22/2020 + v 1147 + EDT |  |  |  |  |
| P. Fem PPM POC                           |  |  |  |  |
| Fern PPM POC                             |  |  |  |  |
| 6 PH PH PH PH Reference Range = 4.5-7.5  |  |  |  |  |
| Fern PPM POC                             |  |  |  |  |
| C Fern positive<br>Fern negative         |  |  |  |  |

- 7. Select the result radio button in the yellow highlighted field.
- 8. Click the green checkmark to Sign the results.

| P Fern PPM Micro POC Form - ZZTEST, JEAN |                                                              |                    |  |  |
|------------------------------------------|--------------------------------------------------------------|--------------------|--|--|
| 8) 😵                                     | 🗖 * *   📾 🖺 🗎                                                |                    |  |  |
| Performed on:                            | 03/18/2020 🗘 🗸 1044 🗘 EDT                                    |                    |  |  |
| Fem PPM Micro P                          |                                                              |                    |  |  |
|                                          |                                                              | Fern PPM Micro POC |  |  |
|                                          | PH 5 Fern PPM Micro POC Fern negative Fern negative Comments |                    |  |  |
|                                          |                                                              |                    |  |  |

9. Results are available in the **RESULTS REVIEW.** 

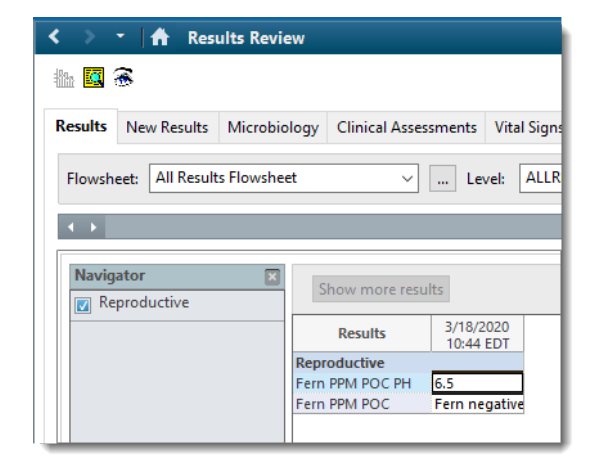

For additional concerns, feel free to contact The Medical Group Training and Transformation Team at (717) 531- 3729
<u>PSHMGEducation&Training@pennstatehealth.psu.edu</u>